Ministry of Finance and Planning

# FOREIGN TRANSFER END USER MANUAL

SAP ACCOUNS PAYABLE MODULE

# Contents

| Verifica | tion of Vendor Details | 2  |
|----------|------------------------|----|
| Foreign  | Currency Payments      | 6  |
| Annex    | 1                      | 13 |
| Annex    | 2                      | 14 |

# **VERIFICATION OF VENDOR DETAILS**

Display Vendor details to verify invoice document matches with vendor information in PAS system.

| Menu Path        | Accounting $\rightarrow$ Financial Accounting $\rightarrow$ Accounts Payable $\rightarrow$ Master<br>Records $\rightarrow$ FK03 – Display |
|------------------|----------------------------------------------------------------------------------------------------|
| Transaction Code | FK03                                                                                                    |

| ⊡ Ve <u>n</u> dor <u>E</u> dit <u>G</u> | oto Extr <u>a</u> s | En <u>v</u> iror | nment  | System           | <u>H</u> elp |              |            |       |      |      |     |     |
|-----------------------------------------|---------------------|------------------|--------|------------------|--------------|--------------|------------|-------|------|------|-----|-----|
|                                         | • «                 | . 🔚 I 🤜          | 3 😪 6  | 1 🖴 M            | 的日本          | $\mathbf{n}$ | <b>D</b> : |       | 5    | ~    |     | ) 💻 |
| Display Vendo                           | or: Initi           | ial Scre         | en     |                  |              |              |            |       |      |      |     |     |
|                                         |                     | ur               |        |                  |              |              |            |       |      |      |     |     |
|                                         |                     |                  |        |                  |              |              |            |       |      |      |     |     |
|                                         |                     |                  |        |                  |              |              |            |       |      |      |     |     |
| Vendor                                  |                     |                  |        | D                |              |              |            |       |      |      |     |     |
| Company Code                            |                     |                  |        |                  |              |              |            |       |      |      |     |     |
| General data                            |                     | 1                |        |                  |              |              |            |       |      |      |     |     |
| Address                                 |                     |                  |        |                  |              |              |            |       |      |      |     |     |
| Control                                 |                     |                  |        |                  |              |              |            |       |      |      |     |     |
| Payment transaction                     | s                   |                  |        |                  |              |              |            |       |      |      |     |     |
| Company code data                       |                     |                  |        |                  |              |              |            |       |      |      |     |     |
| Accounting info                         |                     |                  |        |                  |              |              |            |       |      |      |     |     |
| Payment transaction                     | s                   |                  |        |                  |              |              |            |       |      |      |     |     |
| Correspondence                          |                     |                  |        |                  |              |              |            |       |      |      |     |     |
| Withholding tax                         |                     |                  |        |                  |              |              |            |       |      |      |     |     |
|                                         |                     |                  |        |                  |              |              |            |       |      |      |     |     |
| SAP Screen Input                        | Sample V            | alue             | Comn   | nents            |              |              |            |       |      |      |     |     |
| field                                   | Sumple              | alue             | Comm   | licitus          |              |              |            |       |      |      |     |     |
| Vendor                                  |                     |                  | Click  | on the dro       | pdown l      | ist aı       | nd se      | elect | the  | Ve   | ndo | r.  |
| Company Code                            | GOM                 |                  | Enter  | company          | code GC      | ЭM           |            |       |      |      |     |     |
|                                         |                     |                  |        | ····             | 1            | ~            |            | • •   |      |      |     |     |
| General Data                            |                     |                  | Tick a | all the opti     | ons una      | er Ge        | enera      | il da | ta   |      |     |     |
| Company Code                            |                     |                  | Tick a | all the opti     | ons unde     | er Co        | mpa        | any ( | code | e da | ta  |     |
| Data                                    |                     |                  | EXCI   | E <b>PT</b> with | nolding t    | ах           |            |       |      |      |     |     |
| 2 414                                   |                     |                  |        |                  |              |              |            |       |      |      |     |     |

# Press Enter or 🥝

Actual QM sys. External manuf.

| 🎾 🔓 📑                                                                                                    |                                                                                                    |                                                                                         |                |                                                                                    |                                                                   |
|----------------------------------------------------------------------------------------------------|----------------------------------------------------------------------------------------------------|-----------------------------------------------------------------------------------------|----------------|------------------------------------------------------------------------------------|-------------------------------------------------------------------|
| endor 402                                                                                                    | 688 🗗                                                                                                    |                                                                                         |                |                                                                                    | • Varify the yandor                                               |
| 🖉 🖨 Preview 🔓                                                                                                    |                                                                                                    |                                                                                         |                |                                                                                    | - verify the vehiclor                                             |
| Name                                                                                                    |                                                                                                    |                                                                                         |                |                                                                                    | name address post                                                 |
| Title                                                                                                    | Company                                                                                                    | •                                                                                       | 1. Vendor n    | ame                                                                                | nume, uddress, post                                               |
| Name                                                                                                    | Commodity Credit Co                                                                                                    | rporation                                                                               |                |                                                                                    | code city and                                                     |
|                                                                                                    |                                                                                                    |                                                                                         |                |                                                                                    | code, city and                                                    |
| Search Terms                                                                                                    |                                                                                                    |                                                                                         |                |                                                                                    | country                                                           |
| Search term 1/2                                                                                                    | CCC                                                                                                    |                                                                                         |                |                                                                                    | -                                                                 |
| Street Address                                                                                                    |                                                                                                    |                                                                                         |                |                                                                                    |                                                                   |
| Street/House number                                                                                                    | U.S. Department of A                                                                                                    | Agriculture                                                                             |                |                                                                                    | Click on next screet                                              |
| Street 4                                                                                                    | 1400 Independence                                                                                                    | Avenue, S.W                                                                             | 2. V           | endor Address                                                                      |                                                                   |
| Street 5                                                                                                    | Stop 0581                                                                                                    |                                                                                         |                |                                                                                    |                                                                   |
| Postal Code/City                                                                                                    | 20250-0581 Was                                                                                                    | hington.D.C                                                                             |                |                                                                                    | Les to view another                                               |
| Country                                                                                                    |                                                                                                    | Region                                                                                  | 3. Postal code | and City                                                                           |                                                                   |
| Limo zono                                                                                                    | CIGIT 4.0                                                                                                    | Country                                                                                 |                |                                                                                    |                                                                   |
| O Boy Address                                                                                                    |                                                                                                    |                                                                                         |                |                                                                                    | 501001                                                            |
| O Box Address                                                                                                    |                                                                                                    |                                                                                         |                |                                                                                    |                                                                   |
| PO BOX                                                                                                    |                                                                                                    |                                                                                         |                |                                                                                    |                                                                   |
| Deetal eede                                                                                                    |                                                                                                    |                                                                                         |                |                                                                                    |                                                                   |
| Postal code<br>Company postal code                                                                                                    |                                                                                                    |                                                                                         |                |                                                                                    |                                                                   |
| Postal code<br>Company postal code<br><b>Postal code</b><br><b>Displa</b>                                                                                                    | y Vendor: Contr                                                                                                    | rol                                                                                     |                |                                                                                    |                                                                   |
| Postal code<br>Company postal code                                                                                                    | <b>y Vendor: Contr</b><br>[402688 ] Contr                                                                                                    | r <b>o/</b><br>mmodity Credit Corporatio                                                | n W            | 'ashington, D. C                                                                   |                                                                   |
| Postal code<br>Company postal code                                                                                                    | <b>y Vendor: Contr</b><br>[402688 ] Con                                                                                                    | mmodity Credit Corporatio                                                               | n W            | ashington, D.C                                                                     |                                                                   |
| Postal code<br>Company postal code                                                                                                    | y Vendor: Contr<br>[402688 ] Con                                                                                                    | r <b>ol</b><br>mmodity Credit Corporatio                                                | n W            | ashington, D.C                                                                     |                                                                   |
| Postal code<br>Company postal code<br>Postal code<br>Displa<br>Postal code<br>Postal code<br>Postal c                                                                    | <b>y Vendor: Contr</b>                                                                                                    | mmodity Credit Corporatio<br>Authorization<br>Corporate Group                           | n W            | ashington, D.C                                                                     |                                                                   |
| Postal code<br>Company postal code                                                                                                    | <b>y Vendor: Contr</b>                                                                                                    | mmodity Credit Corporatio<br>Authorization<br>Corporate Group                           | n W            | ashington, D. C                                                                    |                                                                   |
| Postal code<br>Company postal code<br>Displa<br>Postal code<br>Displa<br>Postal code<br>Postal code<br>Post  | <b>y Vendor: Contr</b>                                                                                                    | mmodity Credit Corporation<br>Authorization<br>Corporate Group                          | n W            | 'ashington,D.C                                                                     | <ul> <li>Click on next screet</li> </ul>                          |
| Postal code<br>Company postal code<br>Postal code<br>Displa<br>Postal code<br>Postal code<br>P                                                                           | y Vendor: Contr<br>[402688 ] Con                                                                                                    | rol<br>mmodity Credit Corporatio<br>Authorization<br>Corporate Group                    | n W            | 'ashington,D.C<br>□Equalizatn ta<br>□Natural Persy<br>Sales(ure ta)                | <ul> <li>Click on next screen<br/>to view bank details</li> </ul> |
| Postal code<br>Company postal code                                                                                                    | y Vendor: Contr<br>[402688 ] Con                                                                                                    | mmodity Credit Corporatio<br>Authorization<br>Corporate Group                           | n W            | 'ashington,D.C<br>Equalizatn ta<br>Natural Pers.<br>Sales/pur.ta:                  | <ul> <li>Click on next screen<br/>to view bank details</li> </ul> |
| Postal code<br>Company postal code<br>Company postal code<br>Displation<br>Postal code<br>Postal code<br>Pos | y Vendor: Contr<br>[402688 ] Con                                                                                                    | rol<br>mmodity Credit Corporatio<br>Authorization<br>Corporate Group                    | n W            | Pashington, D.C                                                                    | <ul> <li>Click on next screen<br/>to view bank details</li> </ul> |
| Postal code<br>Company postal code<br>Company postal code<br>isolation<br>Colorian<br>Colorian<br>Customer<br>Trading Partner<br>Tax information<br>Tax Number 1<br>Tax Number 1<br>Tax Number 2<br>Fiscal address<br>Tax Jur.<br>Tax Jur.<br>Tax Office                                                                                                    | y Vendor: Contr<br>[402688 ] Contr<br>                                                                                                    | Authorization<br>Corporate Group                                                        | n W            | <sup>2</sup> ashington,D.C<br>Equalizatin ta<br>Natural Persi<br>Sales/pur.ta<br>O | <ul> <li>Click on next screen<br/>to view bank details</li> </ul> |
| Postal code<br>Company postal code<br>Company postal code<br>Postal code<br>Customer<br>Trading Partner<br>Tax information<br>Tax Number 1<br>Tax Number 1<br>Tax Number 2<br>Fiscal address<br>Tax Jur.<br>Tax office<br>Tax Number                                                                                                    | y Vendor: Contr<br>[402688 ] Cor                                                                                                    | Authorization<br>Corporate Group                                                        | n W            | ashington,D.C                                                                      | <ul> <li>Click on next screen<br/>to view bank details</li> </ul> |
| Postal code<br>Company postal code<br>Company postal code<br>Postal code<br>Customer<br>Trading Partner<br>Tax information<br>Tax Number 1<br>Tax Number 1<br>Tax Number 1<br>Tax Jur.<br>Tiscal address<br>Tax Jur.<br>Tax office<br>Tax Number<br>Tax Number<br>Tax Number<br>Tax Number                                                                                                    | y Vendor: Contr<br>[402688 ] Contr<br>                                                                                                    | Authorization<br>Corporate Group                                                        | n W            | 'ashington,D.C<br>Equalizatn ta<br>Natural Pers<br>Sales/pur.ta<br>O               | <ul> <li>Click on next screen<br/>to view bank details</li> </ul> |
| Postal code<br>Company postal code<br>Company postal code<br>Postal code<br>Customer<br>Trading Partner<br>Tax information<br>Tax Number 1<br>Tax Number 1<br>Tax Number 1<br>Tax Number 2<br>Fiscal address<br>Tax Jur.<br>Tax office<br>Tax Number<br>Tax Number<br>Tax Number<br>Seference data                                                                                                    | y Vendor: Contr<br>[402688 ] Contr<br>                                                                                                    | Authorization<br>Corporate Group                                                        | n W            | 'ashington,D.C<br>Equalizatn ta<br>Natural Pers<br>Sales/pur.ta<br>O               | <ul> <li>Click on next screen<br/>to view bank details</li> </ul> |
| Postal code<br>Company postal code<br>Company postal code<br>Displa<br>Postal code<br>Postal code<br>P       | y Vendor: Contr<br>[402688 ] Contr<br>[402688 ] Contr<br>[40268 ] Contr<br>[40268 ] Contr<br>[40268 ] Contr<br>[40268 ] Contr<br>[40268 ] C | rol mmodity Credit Corporatio Authorization Corporate Group VAT Reg. No.                | n W            | l'ashington,D.C                                                                    | <ul> <li>Click on next screen<br/>to view bank details</li> </ul> |
| Postal code<br>Company postal code<br>Company postal code<br>Displa<br>Company postal code<br>Displa<br>Code<br>Code<br>Code<br>Code<br>Code<br>Code<br>Code<br>Code                                                                                                    | y Vendor: Contr<br>[402688 ] Contr<br>                                                                                                    | Authorization     Corporate Group      VAT Reg. No.      Location no. 2 Last ext.review | n W            | 'ashington,D.C                                                                     | <ul> <li>Click on next screen<br/>to view bank details</li> </ul> |
| Postal code<br>Company postal code<br>Company postal code<br>Postal code<br>Postal cod        | y Vendor: Contr<br>[402688 ] Contr<br>[402688 ] Contr<br>[40268 | VAT Reg. No. Location no. 2 Last ext.review Train station                               | n W            | rashington,D.C                                                                     | <ul> <li>Click on next screen<br/>to view bank details</li> </ul> |

QM system to

ServAgntProcGrp Stat.gr.service

| 🖲 Display Ve                                              | endor: Payment t           | ransactions                              |       |          |                             |      |      |  |
|-----------------------------------------------------------|----------------------------|------------------------------------------|-------|----------|-----------------------------|------|------|--|
| 🦻 🔓 🚺                                                     |                            |                                          |       |          |                             |      |      |  |
| /endor 402688 Commodity Credit Corporation Washington,D.C |                            |                                          |       |          |                             |      |      |  |
| Bank Details                                              | 1. Bank a/c number         | 2. Account holder name                   |       |          | 3. IBAN number, if required |      |      |  |
| Ctry Bank Key                                             | Bank Account               | Acct Holder                              | Al    | K IBAN   | IBANValue                   | BnkT | Refe |  |
| US 021030004                                              | 1 XXXX                     | Commodity Credit Corporation             |       | 1        |                             | ACC2 |      |  |
|                                                           |                            |                                          |       |          |                             |      |      |  |
|                                                           |                            |                                          |       |          |                             |      |      |  |
|                                                           |                            |                                          |       |          |                             |      |      |  |
|                                                           |                            |                                          |       |          |                             |      |      |  |
|                                                           |                            |                                          |       |          |                             |      |      |  |
| Bank Data 4. Click                                        | on Bank Data to view Addro | ess details                              |       |          |                             |      |      |  |
| Payment transactions                                      | Dif                        | erent Payee in Document                  |       |          |                             |      |      |  |
| Alternative payee                                         |                            | Individual Entries                       |       |          |                             |      |      |  |
| DME Indicator                                             |                            | Entries for Referen.                     | Permi | tted Pay | ee                          |      |      |  |
| Instruction key                                           |                            | L. L. L. L. L. L. L. L. L. L. L. L. L. L |       |          |                             |      |      |  |
| ISR Number                                                |                            |                                          |       |          |                             |      |      |  |
|                                                           |                            |                                          |       |          |                             |      |      |  |

- Verify bank account number, Account holder name, IBAN number for IBAN account. IBAN requirements are mentioned in Annex 1 of this manual.
- Click on "Bank Data Bank Data... to view Bank details
- Verify the account
   holder bank name and
   SWIFT code. In
   addition, in the Bank
   Branch field ensure
   the sort code or
   clearing code or ABA
   number specified in
   the list matches with
   the code provided in
   the supporting
   documents.
- Click on the "further address" to view bank address and other relevant information.

| 70       | 📕 Display                | Vendor: Payment transactions                                 |
|----------|--------------------------|--------------------------------------------------------------|
| 69       | 🔉 🔓 🗓                    |                                                              |
| Vend     | lor                      | 402688 Commodity Credit Corporation Washington,D.C           |
| Ba       | 🖻 Bank Data              | X                                                            |
| Ct<br>US | Bank Country<br>Bank Key | US D<br>021030004                                            |
|          | Address                  | 5. Bank name                                                 |
|          | Bank name                | Federal Reserve Bank of New York                             |
|          | Region                   |                                                              |
|          | Street                   |                                                              |
|          | City                     |                                                              |
|          | Bank Branch              | ABA 021030004                                                |
| Par      |                          | 6. Sort code/ Clearing code/ABA no for specific Country Bank |
| Alt      | Control data             | 7. SWIFT code                                                |
| DI       | SWIFT/BIC                | FRNYUS33                                                     |
| In       | Bank group               |                                                              |
| IS       | Postbank Acct            |                                                              |
|          | Bank number              | 021030004                                                    |
|          |                          | 8 Click on Address to view Bank Address                      |
|          |                          | Change Documents Administrat.data                            |

|                                                                                                    | 21030004                                                          |                                                   |                          |                   |             | Verify the bank                                                                                                    |
|----------------------------------------------------------------------------------------------------|-------------------------------------------------------------------|---------------------------------------------------|--------------------------|-------------------|-------------|----------------------------------------------------------------------------------------------------|
| Name                                                                                                    |                                                                   |                                                   |                          |                   |             |                                                                                                    |
| Title                                                                                                    |                                                                   | 1                                                 | -                        | -                 |             | address, postal code                                                                                                    |
| Name                                                                                                    |                                                                   |                                                   |                          |                   |             |                                                                                                    |
|                                                                                                    |                                                                   |                                                   |                          |                   |             | city and country                                                                                                    |
|                                                                                                    |                                                                   |                                                   |                          |                   |             | 5                                                                                                    |
| Search Term                                                                                                    | s                                                                 |                                                   |                          |                   |             |                                                                                                    |
| Search term                                                                                                    | 1/2                                                               |                                                   |                          |                   |             |                                                                                                    |
|                                                                                                    |                                                                   |                                                   |                          |                   |             | - 01' 1 (77' 1                                                                                                    |
| Street Addre                                                                                                    | ss                                                                |                                                   |                          |                   |             |                                                                                                    |
| Street/Hous                                                                                                    | e number                                                          | 33 Liberty St                                     | reet                     |                   |             |                                                                                                    |
| Street 4                                                                                                    |                                                                   | U.S. Departm                                      | nent of Agriculture 1400 | 9. B              | ank Address | or close <b>screen</b>                                                                                                    |
| Street 5                                                                                                    |                                                                   | Independen                                        | ce Avenue, S.W Stop      |                   |             |                                                                                                    |
| District                                                                                                    |                                                                   | Stop 0581                                         |                          |                   |             |                                                                                                    |
| Postal Code                                                                                                    | 'City                                                             | 10045                                             | New York                 | 10 Destal and     |             |                                                                                                    |
| Country                                                                                                    |                                                                   | US U:                                             | SA Region                | 10. Postal code a | nd City     |                                                                                                    |
| Time zone                                                                                                    |                                                                   | CST                                               | 11. County               |                   |             |                                                                                                    |
|                                                                                                    |                                                                   |                                                   |                          |                   |             |                                                                                                    |
| PO Box Addr                                                                                                    | ess                                                               |                                                   |                          |                   |             |                                                                                                    |
| PO Box                                                                                                    |                                                                   |                                                   |                          |                   |             |                                                                                                    |
| Postal Code                                                                                                    |                                                                   |                                                   |                          |                   |             |                                                                                                    |
| Company po                                                                                                    | stal code                                                         |                                                   |                          |                   |             |                                                                                                    |
|                                                                                                    |                                                                   |                                                   |                          |                   |             |                                                                                                    |
|                                                                                                    |                                                                   | _                                                 |                          |                   |             |                                                                                                    |
| 📜 . Dis                                                                                                    | play Vendo                                                        | r: Payme                                          | nt transactions          |                   |             | Click on "Tick                                                                                                    |
| 🔁 🕽 Dis<br>Er Bank Data                                                                                                    | play Vendo                                                        | r: Paymei                                         | nt transactions          |                   | ×           | <ul> <li>Click on "Tick</li> </ul>                                                                                                    |
| Rei , Dis<br>F Bank Data<br>Jank Country                                                                                                    | play Vendo<br>[bs]0                                               | r: Paymei                                         | nt transactions          |                   | ×           | Click on "Tick                                                                                                    |
| R Dis<br>Bank Data<br>Bank Country<br>Bank Key                                                                                                    | <b>play Vendo</b><br>[08 ] <b>0</b> ]<br> 021030                  | r: <b>Payme</b>                                   | nt transactions          | _                 | ×           | <ul> <li>Click on "Tick</li> <li>or close  screen</li> </ul>                                                                                                    |
| 📆 ], Dis<br>Bank Data<br>Bank Country<br>Bank Key<br>Address                                                                                                    | <b>play Vendo</b><br>[ <mark>US ]0]</mark><br>[021030             | r: <b>Paymer</b>                                  | nt transactions          |                   | ×           | <ul> <li>Click on "Tick<br/>or close screen</li> </ul>                                                                                                    |
| Image: Second system     Image: Second system       Rank Country     Second system       Sank Key     Second system       Address     Bank name                                                                                                    | play Vendou<br>US OI<br>021030                                    | r: Paymei                                         | nt transactions          |                   | ×           | <ul> <li>Click on "Tick<br/>or close screen</li> </ul>                                                                                                    |
| Region                                                                                                    | play Vendor<br>[US ]0]<br>021030                                  | r: Paymer<br>004<br>eserve Bank of                | nt transactions          |                   | ×           | <ul> <li>Click on "Tick<br/>or close screen</li> </ul>                                                                                                    |
| Region<br>Street                                                                                                    | play Vendol<br>US 0<br>021030                                     | r: Paymer<br>004<br>eserve Bank of                | nt transactions          |                   |             | Click on "Tick      or close      screen                                                                                                    |
| Region<br>Street<br>City                                                                                                    | play Vendor<br>US CI<br>021030                                    | r: Paymer                                         | nt transactions          |                   |             | <ul> <li>Click on "Tick or close screen</li> <li>Click on back to the click on back to the click on back t</li></ul> |
| Region<br>Street<br>City<br>Bank Branch                                                                                                    | Play Vendor<br>DB D<br>021030<br>Federal R<br>ABA 0210            | r: Paymer                                         | nt transactions          |                   |             | <ul> <li>Click on "Tick or close screen</li> <li>Click on back to the click on back to the click on back t</li></ul> |
| Can be and the second second s | Play Vendor<br>US 00<br>021030<br>Federal R<br>ABA 0210           | r: Paymer                                         | nt transactions          |                   | ×           | <ul> <li>Click on "Tick or close screen</li> <li>Click on back to close screen</li> </ul>                                                                                                    |
| Control data                                                                                                    | Play Vendor<br>US<br>021030<br>Federal R<br>ABA 0210              | r: Paymel                                         | nt transactions          |                   | ×           | <ul> <li>Click on "Tick or close screen</li> <li>Click on back of the close screen</li> </ul>                                                                                                    |
| Chy Discountry<br>ank Country<br>ank Key<br>Address<br>Bank name<br>Region<br>Street<br>City<br>Bank Branch<br>Control data<br>SWIFT/BIC<br>Bank group                                                                                                    | Play Vendor<br>US D<br>O21030<br>Federal R<br>ABA 0210            | r: Paymel<br>004<br>eserve Bank of<br>30004       | nt transactions          |                   | ×           | <ul> <li>Click on "Tick or close screen</li> <li>Click on back to close screen</li> </ul>                                                                                                    |
| Carl Control<br>Carl Control<br>Carl Control<br>Carl Control<br>Carl Carl Control<br>Carl Carl Carl Carl<br>Carl Carl Carl Carl Carl<br>Carl Carl Carl Carl Carl Carl<br>Carl Carl Carl Carl Carl Carl Carl Carl<br>Carl Carl Carl Carl Carl Carl Carl Carl                                                                                                    | play Vendor<br>US 00<br>021030<br>Federal R<br>ABA 0210<br>FRNYUS | r: Paymer<br>004<br>eserve Bank of<br>30004       | New York                 |                   | ×           | <ul> <li>Click on "Tick or close screen</li> <li>Click on back close screen</li> </ul>                                                                                                    |
| Control data<br>Bank Name<br>Address<br>Bank name<br>Region<br>Street<br>City<br>Bank Branch<br>Control data<br>SWIFT/BIC<br>Bank group<br>☐Postbank Acce<br>Bank number                                                                                                    | Play Vendor<br>021030<br>Federal R<br>ABA 0210<br>FRNYUS          | r: Paymei<br>004<br>eserve Bank of<br>30004<br>33 | nt transactions          |                   |             | <ul> <li>Click on "Tick or close screen</li> <li>Click on back to close screen</li> <li>Verification is</li> </ul>                                                                                                    |
| Chank Data Contry ank Key Address Bank name Region Street City Bank Branch Control data SwiFT/BIC Bank group Postbank Acc Bank number                                                                                                    | Play Vendor<br>DS D<br>O21030<br>Federal R<br>ABA 0210<br>FRNYUS  | r: Paymel<br>004<br>eserve Bank of<br>30004<br>33 | nt transactions          |                   |             | <ul> <li>Click on "Tick or close screen</li> <li>Click on back to close screen</li> <li>Verification is</li> </ul>                                                                                                    |

### FOREIGN CURRENCY PAYMENTS

#### Transaction Code: **FV60**

1. Fill **"Basic data"** as below

| Park Vendor                  | Invoice: C             | ompany Co         | ode GOM          |                |               |             |             |            |
|------------------------------|------------------------|-------------------|------------------|----------------|---------------|-------------|-------------|------------|
| Tree on Con                  | npany Code 🛛 🎇         | Simulate 🛛 🔚 Sa   | ave as completed | 🔚 Post 🛛 🖉     | Editing optic | ins         |             |            |
| Transactn<br>Basic data Payr | Invoid<br>ment Details | ce<br>Tax Amoun   | T split Notes    | ]              |               | Bal. 0.00   |             | 040        |
| Vendor                       | 300011                 | S                 | GL Ind           | ]              |               |             |             |            |
| Invoice date                 | 30.11.2024             | 1 R               | eference 1       | 3N3PI (DS) 244 | 76            |             |             |            |
| Posting Date                 | 31.12.2024             | 1                 |                  |                | _             |             |             |            |
| Amount                       | 10,000.00              | υ                 | SD               | Calculate tax  |               |             |             |            |
| Tax amount                   |                        |                   |                  | Ŧ              | _             |             |             |            |
| Text                         | Capacity buildin       | ng prgrm-waste de | ept staff        |                | D             |             |             |            |
| Company Code                 | GOM GOVERN             | Ment of Maldi     | VES Male'        |                |               |             |             |            |
| Lot No.                      |                        |                   |                  |                |               |             |             |            |
|                              |                        |                   |                  |                |               |             |             |            |
| 0 Items ( Screen V           | ariant : Z_FV60_P      | OST1_ITEMS_01     | ) ( 00           |                |               |             |             |            |
| 🗈 St G/L acct                | Short Text             | D/C Amount in     | doc.curr. Loc.   | curr.amount    | T Busin       | Cost center | WBS element | Assignment |

| SAP Screen<br>Input field | Sample Value    | Requirement         | Comments                                                                                                    |
|---------------------------|-----------------|---------------------|----------------------------------------------------------------------------------------------------|
| Vendor                    | 300005          | Mandatory           | Click on the dropdown list and select the<br>vendor. To purchase foreign currency, select the<br>ID card no of audit card holder. |
| Invoice date              | 30.11.2024      | Mandatory           | Invoice date/ Bill date                                                                                                    |
| Posting date              | 31.12.2024      | System<br>generated | Date which is used when entering the document in financial accounting or controlling.                                             |
| Reference                 | 13N3PI(DS)24476 | Mandatory           | Invoice/ Bill No                                                                                                    |
| Amount                    | 10,000          | Mandatory           | Total invoice amount.                                                                                                    |
| Currency                  | USD             | Mandatory           | Select the foreign currency from the dropdown list.                                                                               |
| Text                      |                 | Mandatory           | Enter short text (payment description)                                                                                            |

2. Click on Payment tab and fill in the fields as below

| Park Vendor Invoice: Company Code GOM                                                                                                    |                                                             |                                                                           |                                                                         |                                                                                                    |   |  |  |  |  |
|----------------------------------------------------------------------------------------------------|-------------------------------------------------------------|---------------------------------------------------------------------------|-------------------------------------------------------------------------|----------------------------------------------------------------------------------------------------|---|--|--|--|--|
| Tree on 🔄 Compa                                                                                                    | ny Code 🛛 📅 Simulate                                        | e 🔚 Save as completed                                                     | Post 🖉 Editing opt                                                      | tions                                                                                                    |   |  |  |  |  |
| Transactn<br>Basic data Paymen<br>BaselineDt 30.11<br>Due on 30.11<br>Discount<br>Disc.base<br>Pmt Method F<br>Inv.ref.<br>Part. Bank ACC2 | Invoice<br>nt Details Tax<br>. 2024<br>. 2024<br>USD<br>USD | Amount split Notes Payt Terms C000 r To be calcultd Pmnt Block House Bank | Local currency<br>Days<br>Days<br>Days net<br>Fixed<br>Free for payment | Bal.    0.00      Vendor      Address      HSBC Bank PLC      Level 17, 8 Canada Square      LONDON E14 5HQ      UNITED KINGDOM      Image: 2079918888      Image: Image: |   |  |  |  |  |
| 1 Items ( Screen Varia                                                                                                    | nt : Z_FV60_POST1_IT                                        | EMS_0100)                                                                 |                                                                         |                                                                                                    |   |  |  |  |  |
| St G/L acct Sho                                                                                                    | rt Text D/C A                                               | mount in doc.curr. L                                                      | Fund Funds center                                                       | Commitment Func. Area                                                                                                    | * |  |  |  |  |

| SAP Screen<br>Input field | Sample<br>Value | Requirement | Comments                                                                                                    |  |  |  |  |  |
|---------------------------|-----------------|-------------|----------------------------------------------------------------------------------------------------|--|--|--|--|--|
| Baseline Dt               | 12.08.2009      | Optional    | Baseline date for due date calculation                                                                                                    |  |  |  |  |  |
| Payment Terms             | C000            | Mandatory   | Select due immediately (C000) for foreign payments.                                                                                                    |  |  |  |  |  |
| Due on                    | 12.08.2009      | Optional    | The due date for net payment is calculated from the baseline date for payment.                                                                                                    |  |  |  |  |  |
| Payment<br>Method         | F               | Mandatory   | <ul> <li>For Foreign Currency Payments use payment<br/>methods as follows:</li> <li>F- Foreign Transfer</li> <li>S- Letter of Credit</li> <li>M- Manual / Cash payment</li> <li>D- Foreign Bank Draft</li> </ul>                                                       |  |  |  |  |  |
| House bank                | MMA1            | Mandatory   | Click on the dropdown list and select the House Bank MMA1.                                                                                                    |  |  |  |  |  |
| /Acct ID                  | 00001           | Mandatory   | Click on the dropdown list and select the correct<br>Account ID.<br>All payments are expensed to Public bank account<br>(PBA) ID 00001 except imprest account (project<br>accounts) payments.<br>For Imprest Account – To select account dedicated<br>for the project. |  |  |  |  |  |

3. Click on Details tab fill in the fields as below

| Park Ven    | dor Invoice: Con  | npany Code       | GOM              |             |                |       |                             |             |
|-------------|-------------------|------------------|------------------|-------------|----------------|-------|-----------------------------|-------------|
| 晶 Tree on 🛛 | Sim Company Code  | ulate 🛛 🔚 Save a | as completed     | Post        | 🧷 Editing opti | ons   |                             |             |
| Transactn   | Invoice           |                  | <b>V</b>         |             |                | Bal.  | 10,000.00-                  | <b>X</b> 00 |
| Basic data  | Payment Details I | ax Amount spir   | t Notes Loc      | cal currenc | су –           | Vendo | )r                          |             |
| G/L         | 511005            |                  | Payables-Foreign |             |                | Add   | ress                        |             |
| Assign.     | 1272/2024/0840    |                  |                  |             |                | Kuv   | vait Fund For Arab Economic |             |
| HeaderText  |                   |                  |                  |             |                | Dev   | velopment                   |             |
| Bus. Area   | 1272              |                  | Tr.part.BA       |             |                | PO    | Box 2921                    |             |
| Contract    | 1                 | ]                | Flow Type        |             |                | 130   | 30 SAFAT                    |             |
| SCB Ind.    | Suppl. Cntry      | KW               | Serv. Ind.       |             |                |       | 22999000                    |             |
| Fund        | C-GOM             |                  |                  |             |                |       |                             |             |
| Func. Area  | 0000              |                  |                  |             |                | Sec   | Bank details                | III OIs     |
| Funds Ctr   | 99999999          | Cmmt Item        | т60              |             |                |       |                             |             |
|             |                   |                  |                  |             |                |       |                             |             |
| 4 F         |                   | ***              |                  |             | ₹ F            |       |                             |             |

| SAP Screen<br>Input field | Sample Value   | Requirement | Comments                                                          |
|---------------------------|----------------|-------------|-------------------------------------------------------------------|
| Assign.                   | 1272/2024/0840 | Mandatory   | PV Number.                                                        |
| Bus. Area                 | 1272           | Mandatory   | Click on the dropdown list and select the relevant business area. |
| Fund                      | C-GOM          | Mandatory   | Enter Fund Details                                                |

| Park Ven     | Park Vendor Invoice: Company Code GOM |          |                    |                  |             |               |               |              |
|--------------|---------------------------------------|----------|--------------------|------------------|-------------|---------------|---------------|--------------|
| 📇 Tree on 🛛  | 🛄 Company Code 🛛 😭                    | Simulate | 🔚 Save as comp     | leted 🛛 🔚 Post   | 🧷 Editing o | ptions        |               |              |
| Transactn    | Invo                                  | ice      | *                  |                  |             | Bal. 0.00     | )             | 00           |
| Basic data   | Payment Details                       | Tax      | Amount split No    | tes Local curren | су          | Vendor        |               |              |
| G/L          | 511005                                |          | Payable            | s-Foreign        |             | Address       |               |              |
| Assign.      | 1272/2024/0840                        |          |                    |                  |             | HSBC Bank     | PLC           |              |
| HeaderText   |                                       |          |                    |                  | _           | Level 17, 8   | Canada Square |              |
| Bus. Area    | 1272                                  | . —      | Tr.par             | t.BA             | _           | LONDON E      | L4 5HQ        |              |
| Contract     | Suppl Cater                           |          | Flow I             | ype<br>Ind       |             |               | NGDOM         |              |
| Eupd         | C=COM                                 | GB       | Serv.              | ind.             |             | 207991        | .0000         |              |
| Func. Area   | 0000                                  |          |                    |                  |             | Sec Ba        | nk details    | <b>OIs</b>   |
| Funds Ctr    | 99999999                              | _ (      | Cmmt Item T60      |                  |             |               |               |              |
| 1 Items ( Sc | reen Variant • 7 EV60 E               |          | EMS 0100 )         |                  | 4 F         |               |               |              |
| B St G/L ac  | ct Short Text                         | D/C Ar   | nount in doc.curr. | Loc.curr.amount  | T., Busir   | n Cost center | WBS element   | Assignment   |
| 27200        | 4 Prj Cst-Wtr&Sant                    | <b>-</b> | 10,000.00          | 154,200.         | 0010 127    | 2 C12729999   |               | 1272/2024/08 |
|              |                                       | 🔻        |                    | 0.               | 00          |               |               | ×            |
|              |                                       | 🕶        |                    | 0.               | 00          |               |               |              |
|              |                                       | 🔻        |                    | 0.               | 00          |               |               |              |
|              |                                       |          |                    | 0.               | 00          |               |               |              |
|              |                                       | ·        |                    | 0.               | 00          |               |               |              |
|              |                                       |          |                    | 0.               | 00          |               |               |              |
|              |                                       |          |                    | 0.               | 00          |               |               |              |
|              |                                       |          |                    | 0                | 00          |               |               | -            |
|              |                                       |          |                    | ◀ ▶              |             |               |               | 4 F          |

Solution To enter "Functional Area and Fund" in the GL line item, scroll in the right-side bar OR else double click on GL line item

| Park Vendor Invoice: Company Code GOM                                                                                                    |                                 |  |  |  |  |  |
|----------------------------------------------------------------------------------------------------|---------------------------------|--|--|--|--|--|
| 💑 Tree on 📓 Company Code 🗱 Simulate 🔚 Save as completed 🔚 Post 🖉 Editing opt                                                                                                    | tions                           |  |  |  |  |  |
| Transactn Invoice  Basic data Payment Details Tax Amount split Notes Local currency                                                                                                    | Bal. 0.00                       |  |  |  |  |  |
| Scher data     Faile     Faile     Faile       S/L     511005     Payables-Foreign       Assign.     1272/2024/0840       HeaderText     Image: Second and Second and Second |                                 |  |  |  |  |  |
| ┫ ▶ ₩ ↓                                                                                                    |                                 |  |  |  |  |  |
| I Items ( Screen Variant : Z_FV60_POST1_ITEMS_0100 )           Image: St         G/L acct         Short Text         D/C         Amount in doc.curr.         L         Fund         Funds center                                                                                                    | Commitment Func. Area           |  |  |  |  |  |
| ✓         272004         Cst-Wtr&Sant         10,000.00         C-GOM         c12729999           ✓         ✓         ✓         ✓         ✓                                                                                                    | 272004 <u>\$020003003004001</u> |  |  |  |  |  |

| SAP Screen Input<br>field  | Sample Value    | Requirement | Comments                                                                                         |
|----------------------------|-----------------|-------------|--------------------------------------------------------------------------------------------------|
| G/L acct                   | 272004          | Mandatory   | Enter GL account                                                                                 |
| D/C                        | Debit           |             | Debit/Credit Indicator                                                                           |
| Amount                     | 10,000.00       | Mandatory   | Line item amount                                                                                 |
| Tax code                   | 10              | Mandatory   | Expense account will always use I0 (Input tax = O0)                                              |
| Bus. Area                  | 1272            | Mandatory   | Click on the dropdown list and select the relevant bus. area.                                    |
| Cost center/WBS<br>Element | C12729999       | Mandatory   | For PL account should always have CO object (Cost Ctr, WBS, IO, etc.). In this case cost center. |
| Assignment                 | 1272/2024/0840  | Mandatory   | Enter PV number                                                                                  |
| Text                       |                 | Mandatory   | Enter short text                                                                                 |
| Funds Center               | C12729999       |             | Derived from cost center                                                                         |
| Commitment Item            | 272004          |             | Derived from GL account master data.                                                             |
| Fund                       | C-GOM           | Mandatory   | If cost center entered, fund is always C-GOM                                                     |
| Functional Area            | S02003003004001 | Mandatory   | Enter functional area                                                                            |

4. After entering the payment details, follow the next steps to enter payment description bank charges and passport details (for payments made to individuals or in behalf of individuals).

| 로 Document Edit Got Extras Settings Environment System Help                 |                                            |
|-----------------------------------------------------------------------------|--------------------------------------------|
| 🖉 🔄 🖓 Error Log Mi 🕅 🕅 🕄 🕄 🎝 🎝 🕽 🕅 🔽                                        | I 🕲 🖳                                      |
| Park Vendor Inveri Document texts GC M                                      |                                            |
| 💑 Tree on 🔄 Company Code 🐹 Simulate 🔚 Save as completed 📙 Post 🥒 Editing op | ptons                                      |
| Transactn Invoice                                                           | Bal. 0.00 CC                               |
| Basic data Payment Details Tax Amount splt Notes Local currency             | Vendor                                     |
| G/L 511005 Payables-Foreign                                                 | Address                                    |
| Assign. 12/2/2024/0810<br>HeaderText                                        | HSBC Bank PLC<br>Level 17, 8 Canada Square |
| Bus. Area 1272 Tr.part.BA                                                   | LONDON E14 5HQ                             |
| SCB Ind. Suppl. Cntry GB Serv. Ind.                                         | 2079918888 [J]                             |
| Fund C-GOM<br>Func, Area 0000                                               | Sa* Bank details                           |
| Funds Ctr 99999999 Cmmt Item T60                                            |                                            |
| 4 Þ                                                                         |                                            |
| 1 Items ( Screen Variant : Z_EV60_POST1_ITEM5_0100 )                        |                                            |
| E St., G/L acct Short Text D/C Amount in doc.curr. L., Fund Funds center    | CommitmentFunc.Area                        |
|                                                                             |                                            |
|                                                                             |                                            |
|                                                                             |                                            |
|                                                                             |                                            |
|                                                                             |                                            |
|                                                                             |                                            |
| 4 F                                                                         | - 4 F                                      |
| gere frank in at                                                            |                                            |
|                                                                             |                                            |

| Click on | "Extras ⇒ | Documents | Texts" |
|----------|-----------|-----------|--------|
| Chick on | LIMUIUG   | Documento | I CAUS |

| Park Vendor Invoice: Company Code GOM                                                                                                    |                                                                                      |      |  |  |  |
|----------------------------------------------------------------------------------------------------|--------------------------------------------------------------------------------------|------|--|--|--|
| Tree on Company Code                                                                                                    | 🚽 Save as completed 🛛 📙 Post 🖉 Editing options                                       |      |  |  |  |
| Transactn Invoice<br>Basic data Payment Details Tax An<br>The Texts in Accounting Document<br>Proposed language EN English                                                       | Bal.<br>Notes Local currency Vander                                                  | 0.00 |  |  |  |
| S L Description<br>EN Payment Description<br>Beneficiary Acct Other Details<br>Beneficiary Bank Other Details<br>Correspond.Bank Other Details<br>Charges to be debited from A/C | 1st ine Mandatory for foreign currency payments Use impress a/c payment purpose only |      |  |  |  |
| EN Name<br>EN Passport Number<br>EN Date of Birth<br>EN Place of Birth<br>EN Nationality<br>EN Date of Expiry                                                                    | Mandatory for Individual payments                                                    |      |  |  |  |
|                                                                                                    |                                                                                      | 4 1  |  |  |  |

- Fields marked in **Red** is mandatory for All foreign payments.
- Field marked in **Blue** is mandatory for Imprest Account **ONLY IF** the bank charges are deducted from another bank account. (**E.g: If the bank charges for imprest account payments are to be deducted from PBA write 220301**)
- Fields marked in **Green** are mandatory if the payments are paid to individuals or are paid on behalf of individuals (E.g: course fee payments to universities).
  - o To write the description double click "Payment description"

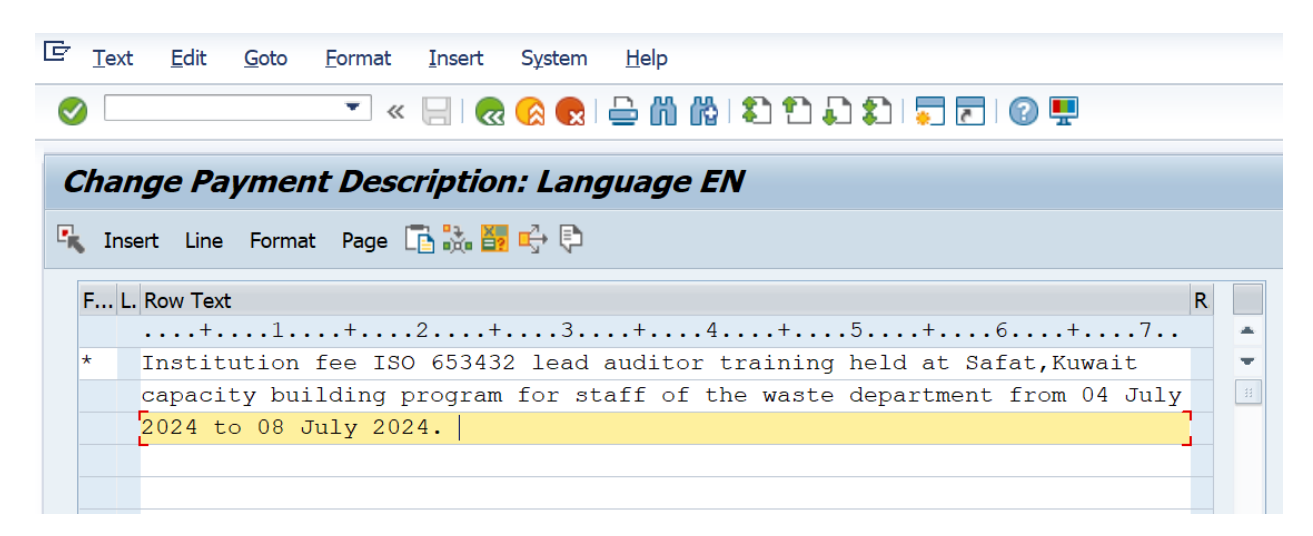

Write description as follows;

| Individuals:                      | For Stipends       | Scholarship details including stipend period          |  |  |
|-----------------------------------|--------------------|-------------------------------------------------------|--|--|
|                                   | For Other Payments | Purpose of payment with invoice number and date       |  |  |
| College/Universities/Institutions |                    | Scholarship details, invoice details (Eg: course fee, |  |  |
|                                   |                    | registration), invoice number and date                |  |  |
| Other Vendors                     |                    | Invoice details, invoice number and date              |  |  |
|                                   |                    |                                                       |  |  |

Enter payment description then click on Back button

5. Click on Tick dand Press 🔛 Simulate

| C D | <sup>27</sup> Document overview Edit Goto Settings System Help |              |                       |                  |    |                |                       |                      |      |
|-----|----------------------------------------------------------------|--------------|-----------------------|------------------|----|----------------|-----------------------|----------------------|------|
| 0   | ଡ 🖉 🖉 🗧 🕲 😧 🖨 🕅 🕅 🖏 କି 🗋 💭 🗊 🖉 🐺                               |              |                       |                  |    |                |                       |                      |      |
| Da  | cui                                                            | ment Over    | view                  |                  |    |                |                       |                      |      |
| 9   | n Re                                                           | set 🚺 Taxes  | Complete 🛛 Post       | 🖥 🚊 🚏 🏂 🔥 Choose | 69 | Save 🛛 🔀 📅 💽 🚺 | ABC 🚺                 |                      |      |
| De  | с. T                                                           | 700 : KR ( ) | Vendor invoice ) Norm | al document      |    |                |                       |                      |      |
| Do  | c. 1                                                           | Number       | Compa                 | ny Code GOM      |    | Fiscal Year    | 2024                  |                      |      |
| Do  | Doc. Date 30.11.2024 Posting Date 31.12.2024 Period 12         |              |                       |                  |    |                |                       |                      |      |
| Ca  | Calculate Tax                                                  |              |                       |                  |    |                |                       |                      |      |
| Do  | Doc. Currency USD                                              |              |                       |                  |    |                |                       |                      |      |
|     |                                                                |              |                       |                  |    |                |                       |                      |      |
|     |                                                                |              |                       |                  |    |                |                       |                      |      |
| Itn | PK                                                             | Account      | Account short text    | Assignment       | Тx | Amount         | Text                  |                      | BusA |
| 1   | 31                                                             | 300011       | HSBC Bank PLC         | 1272/2024/0840   |    | 10,000.00-     | Capacity building pro | urm-waste dept staff | 1272 |
| 2   | 40                                                             | 272004       | Prj Cst-Wtr&Sant Syt  | 1272/2024/0840   | IO | 10,000.00      | Capacity building pro | grm-waste dept staff | 1272 |

6. Press Park button.

Document 1900000046 GOM was parked

- 7. To change the currency selected, go to transaction code code **FBV2** or **FB02** to delete the amount in basic data.
- 8. Ensure supporting documents are attached in transaction code FBV2 or FBV3
- 9. To Post go to transaction ZFV60\_POST

### ANNEX 1

#### Details to be included in all overseas payments.

- 1. Ordering Customer: Full name and address.
- 2. Beneficiary Customer Name and Address: Beneficiary account name and account number including beneficiary's legal name, address and country.
- 3. If beneficiary is an **individual** person: Passport copy of beneficiary.
- 4. **Purpose** of the payment including **invoice** number.

(e.g.: Consultancy fee for the services on assessment study on recycling of waste, as in invoice no: CS/1234)

- 5. BIC code of beneficiary's bank and a correspondent bank where necessary.
- 6. International Bank Account Number (IBAN). IBAN is mandatory for payments made to:
  - Middle East
  - Europe
  - United Kingdom
  - Turkey
  - Pakistan.
- 7. Clearing system codes for the following:

| Payments made to: | Clearing system code                    |
|-------------------|-----------------------------------------|
| United States     | Fedwire Routing Number                  |
| United Kingdom    | UK Domestic Sort Code                   |
| Australia         | Australian Bank State Branch (BSB) Code |
| India             | Indian Financial System Code (IFSC)     |
| South Africa      | South African National Clearing Code    |
| Germany           | German Bankleitzahl                     |

## ANNEX 2

#### **Checklist**

- 1 Verify vendor name, address, postal code, city and country from SAP (**FK03**)
- 2 Verify Bank Account number, Account holder name, IBAN number for IBAN a/c
- **3** Verify Bank name and SWIFT code
- 4 Ensure the Sort code or Clearing code or ABA number specified in the list and supporting documents is written in Bank Branch Field
- 5 Verify Bank Address, Postal code, City and Country
- 6 Enter payment details to **FV60** 
  - Fill Basic Data
  - Fill Payment Details
  - Fill Details
  - Extra ⇒ Document Texts
    - Solution Payment Description
    - Scharges to be debited from A/C (Imprest accounts only if the bank charges are from Public Bank Account)
    - Passport Details (If the payments are paid to individuals or are paid on behalf of individuals (E. g: course fee payments to universities)
- 7 Stimulate and Park the document. Parked documents can be edited in FBV2 or FB02
- 8 Attach supporting documents in **FBV2** or **FBV3**
- 9 Post the document in **ZF60\_POST**

#### <u>Notes</u>

**Payments made to individuals:** These Payments are made directly to individuals. In this case, you need create individual vendor in SAP.

Do not select Foreign Currency if you are entering payment to local Vendor, even if the invoice amount is in foreign currency, as per MMA policy.